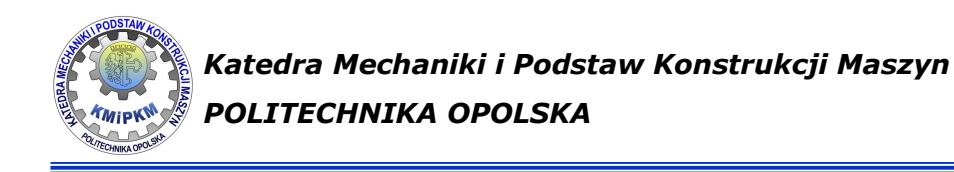

# Wirtualne przyrządy kontrolno-pomiarowe

dr inż. Roland PAWLICZEK

Laboratorium komputerowe Mechatroniki

## Cel zajęć:

- Przyrząd pomiarowy: definicje.
- Zapoznanie się ze strukturą układu pomiarowego.
- Idea "Przyrządu wirtualnego".
- Programowanie graficzne język programowania G.
- Nabycie praktycznych umiejętności budowy toru pomiaru sygnału analogowego i oprogramowanie wizualizacji wyników pomiarów.

2

## Przyrząd pomiarowy:

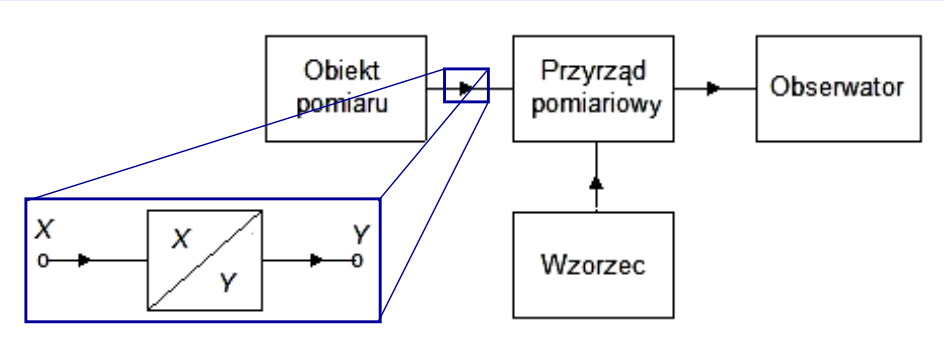

- **Przyrządy pomiarowe** są to urządzenia pomiarowe, służące do przetwarzania wielkości mierzonej na wskazania lub inną równoważną informację.
- Przetworniki pomiarowe wykonanie bezpośredniego pomiaru wielkości mierzonej X przy użyciu przyrządu pomiarowego może okazać się niemożliwe. Łatwiej jest zamienić wielkości X na wielkość Y, przy zachowaniu informacji o wielkości X. Dokonuje się przetwarzania, a nową wielkość Y nazywa się sygnałem pomiarowym.

3

## Struktura układu pomiarowego

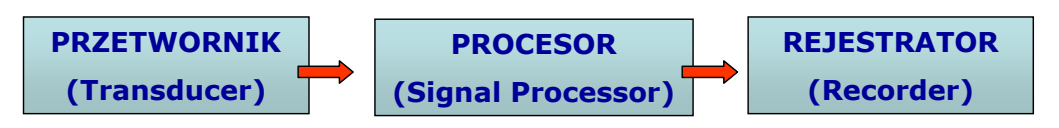

- **Przetwornik**: czujnik, którego głównym zadaniem jest zamiana mierzonej wielkości fizycznej na sygnał elektryczny.
- **Procesor**: układ cyfrowy filtrujący zakłócenia, wzmacniający i przetwarzający sygnał.
- **Rejestrator**: zapisuje i wyświetla informacje z procesora.

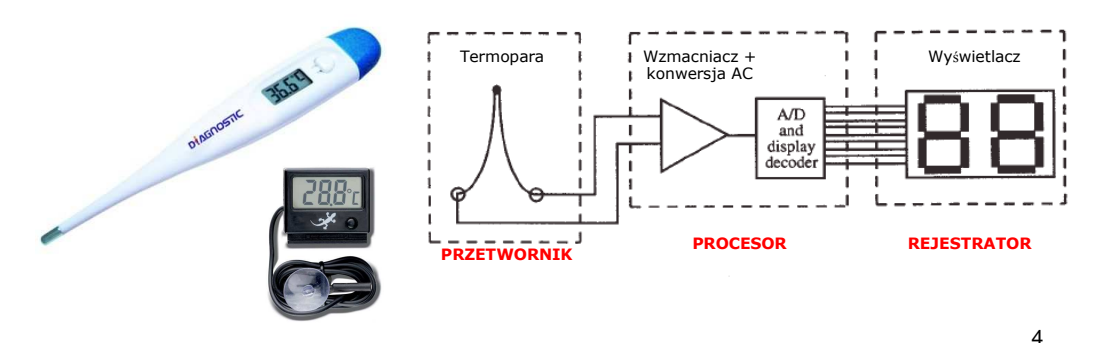

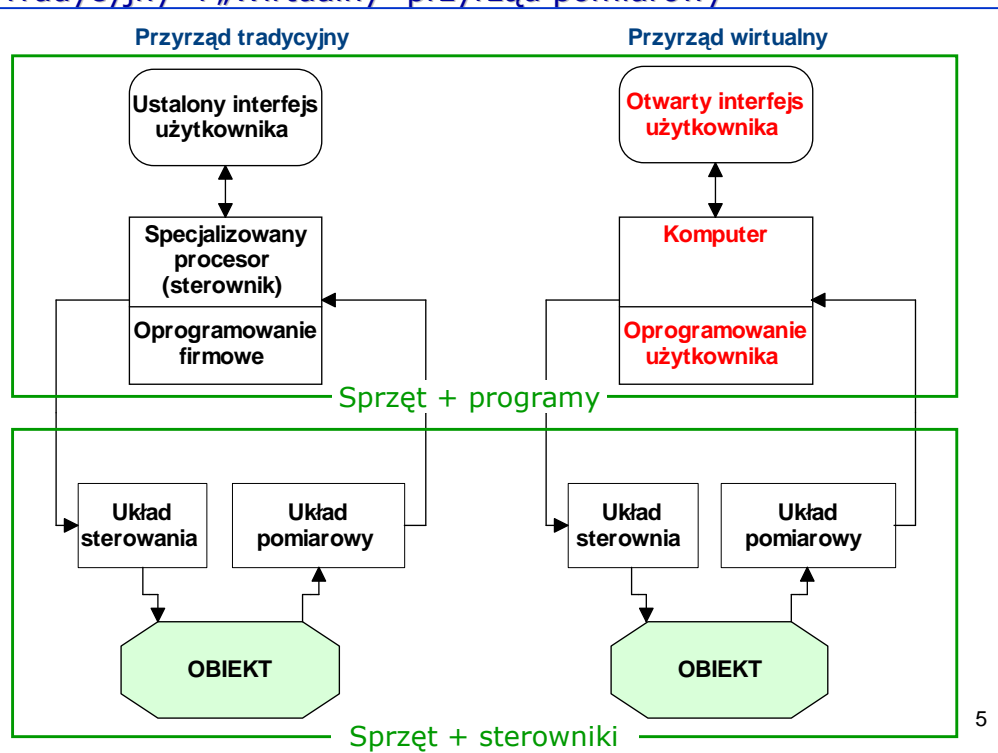

## ", Tradycyjny" i ", Wirtualny" przyrząd pomiarowy

## Idea wirtualnego instrumentu

## Definicja:

**Instrument wirtualny** składa się z komputera przemysłowego lub stacji roboczej wyposażonej w odpowiednie aplikacje, karty pomiarowe i sterowniki spełniające razem funkcje tradycyjnych urządzeń.

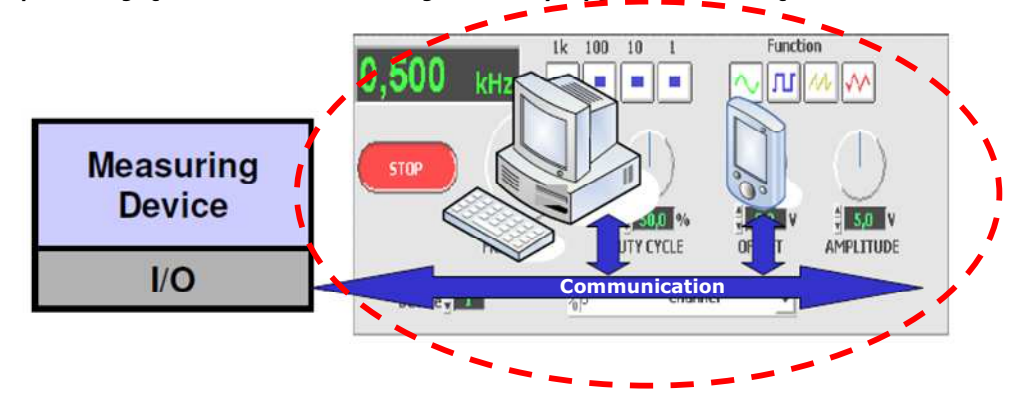

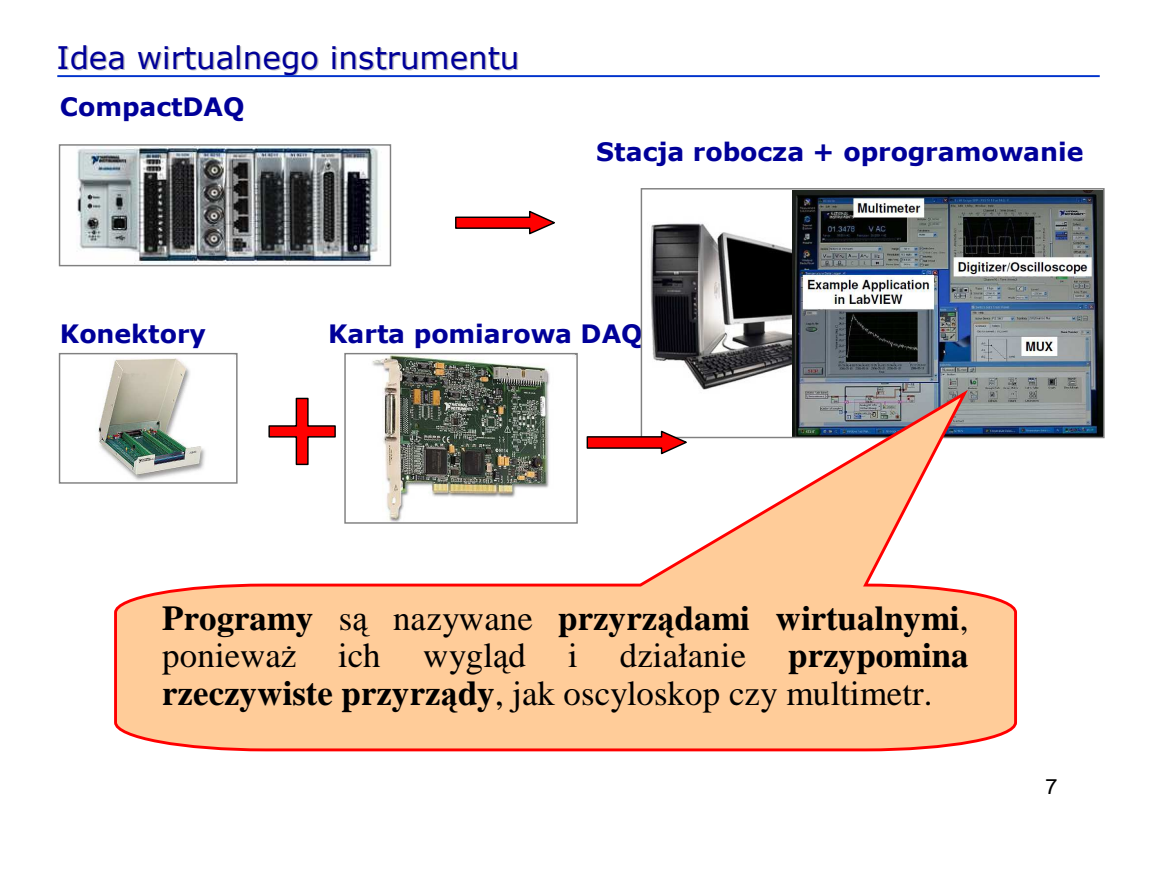

## Programowanie graficzne

## Laboratory Virtual Instrument Engineering Workbench Panel Czołowy (Front Panel) - Panel czołowy jest płytą czołową urządzenia

- Kontrolki Controls (wprowadzanie danych)
- Wyświetlacze Indicators (wyświetlanie rezultatów)
- inne elementy (dekoracje, rysunki, teksty)

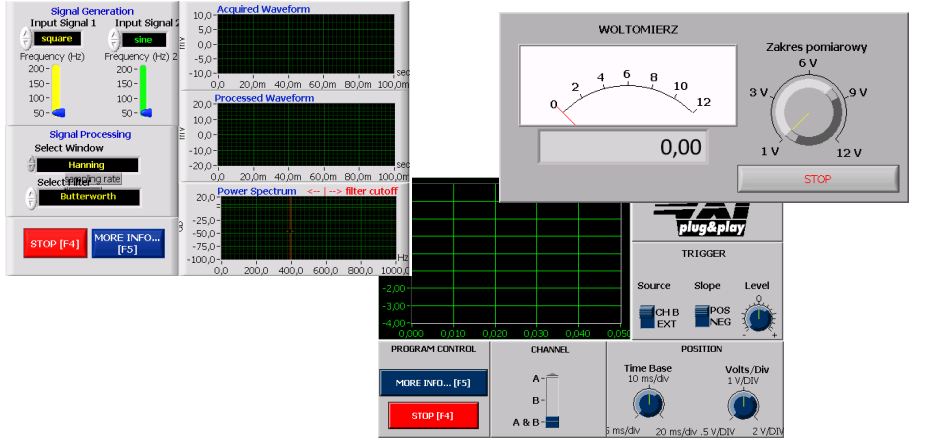

8

## Programowanie graficzne

## Schemat Blokowy (Block Diagram) (Kod graficzny aplikacji)

- ikony połączone liniami
- pętle struktury, funkcje, podprogramy
- inne elementy (dekoracje, rysunki, teksty)

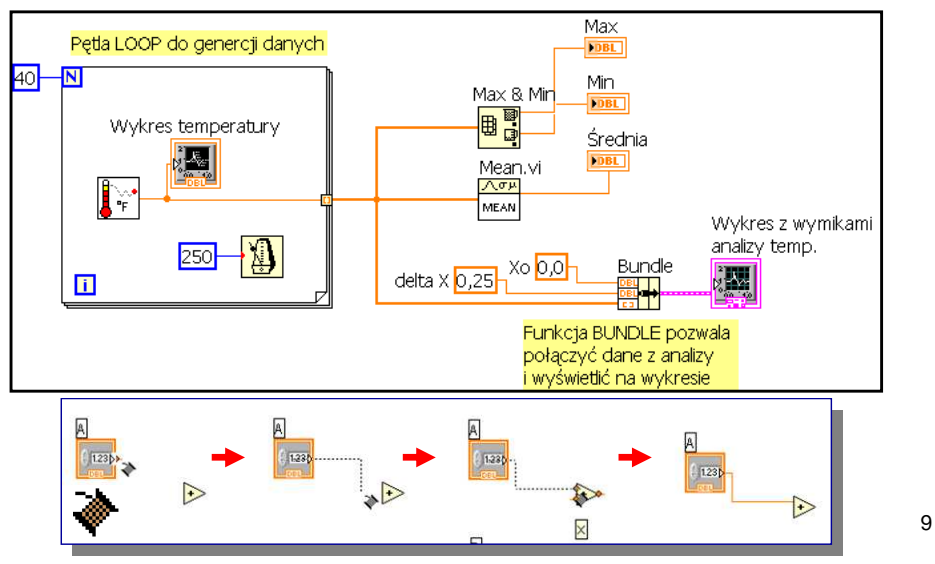

## Pomiar sygnału analogowego

- Technika cyfrowa akceptuje tylko sygnały elektryczne.
- Procesory przetwarzają tylko sygnały w postaci cyfrowej.
- Zamiana sygnału analogowego na cyfrowy (konwersja A/C): 10 próbek/s = 10 punktów pomiarowych/1 sek.  $f_A$ = 10 Hz

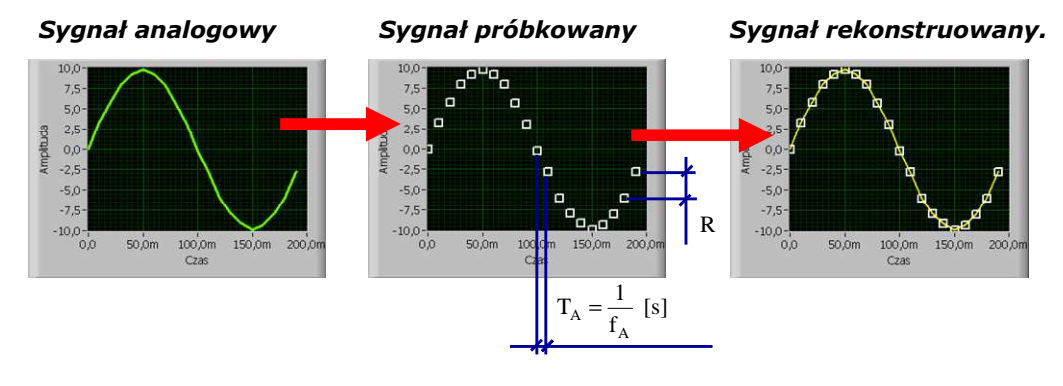

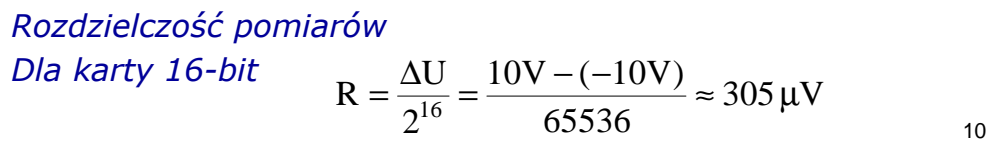

#### Pomiar sygnału analogowego

**Zadanie:** zbudować tor pomiaru sygnału napięciowego i utworzyć program do akwizycji i prezentacji wyników. Oprzyrządowanie:

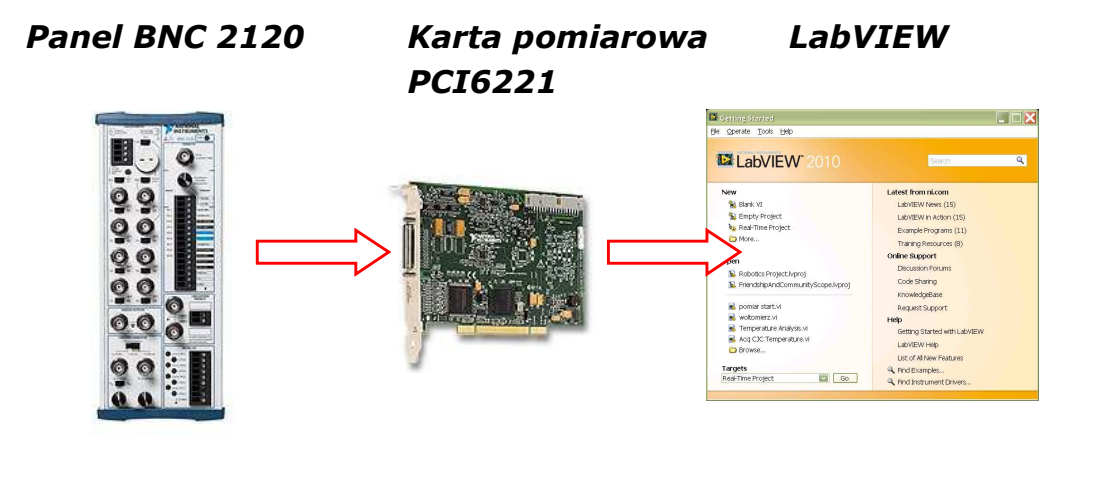

11

#### Pomiar sygnału z generatora

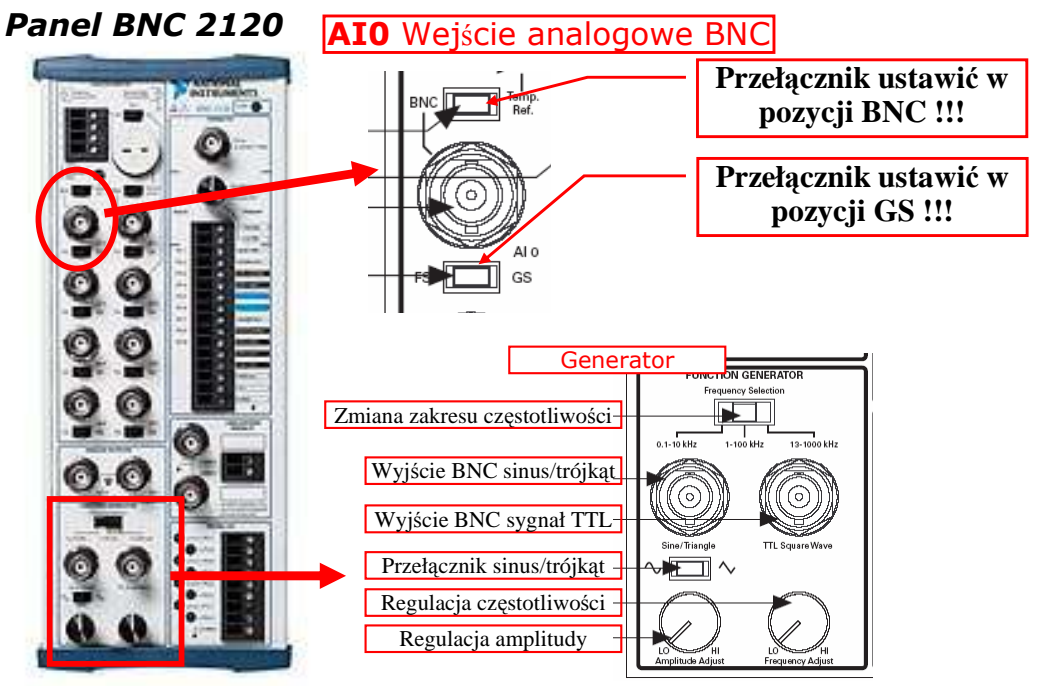

#### Pomiar sygnału z generatora

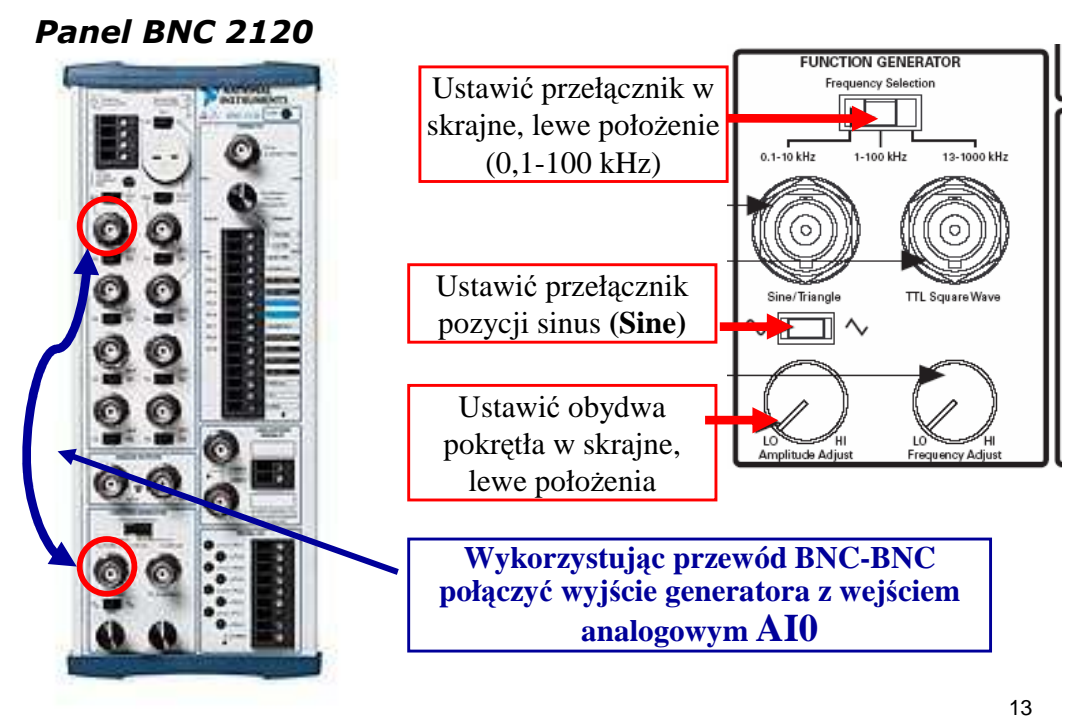

#### Pomiar sygnału napięciowego

Dev3 (PCI-6221)

ai0 ai1 ai2 ai2

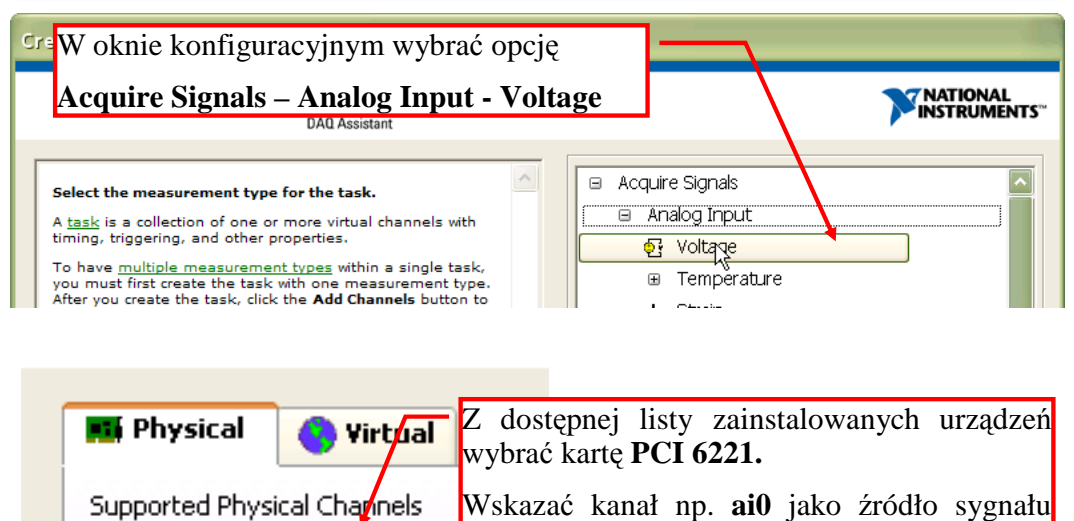

pomiarowego.

## Pomiar sygnału napięciowego

| Configuration Triggering Advanced Tir<br>Channel Settings                 | ning Logging<br>Voltage Input Setup     | Ustawić parametry<br>Terminal Configu                                         | :<br>ration: RSE                                                       |
|---------------------------------------------------------------------------|-----------------------------------------|-------------------------------------------------------------------------------|------------------------------------------------------------------------|
| Voltage                                                                   | Signal Input Ran e<br>Max 10<br>Min -10 | Acquisition Mode<br>Samples to read: 1<br>Rate (Hz): 1k<br>Zatwierdzić konfig | Continuous Samples<br>100<br>→ 1k=1000<br>uracje klawiszem <b>OK</b> . |
| Click the Add Channels button<br>(+) to add more channels to<br>the task. |                                         | erminal Configuration<br>RSE<br>Sectom Scaling                                |                                                                        |
| Acquisition Mode<br>Continuous Samples                                    | Samples to Read                         | Rate (Hz)                                                                     | >                                                                      |

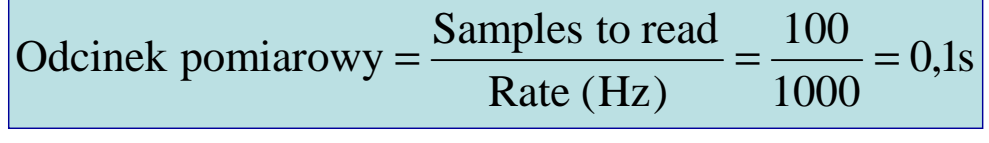

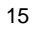

#### Pomiar sygnału z generatora

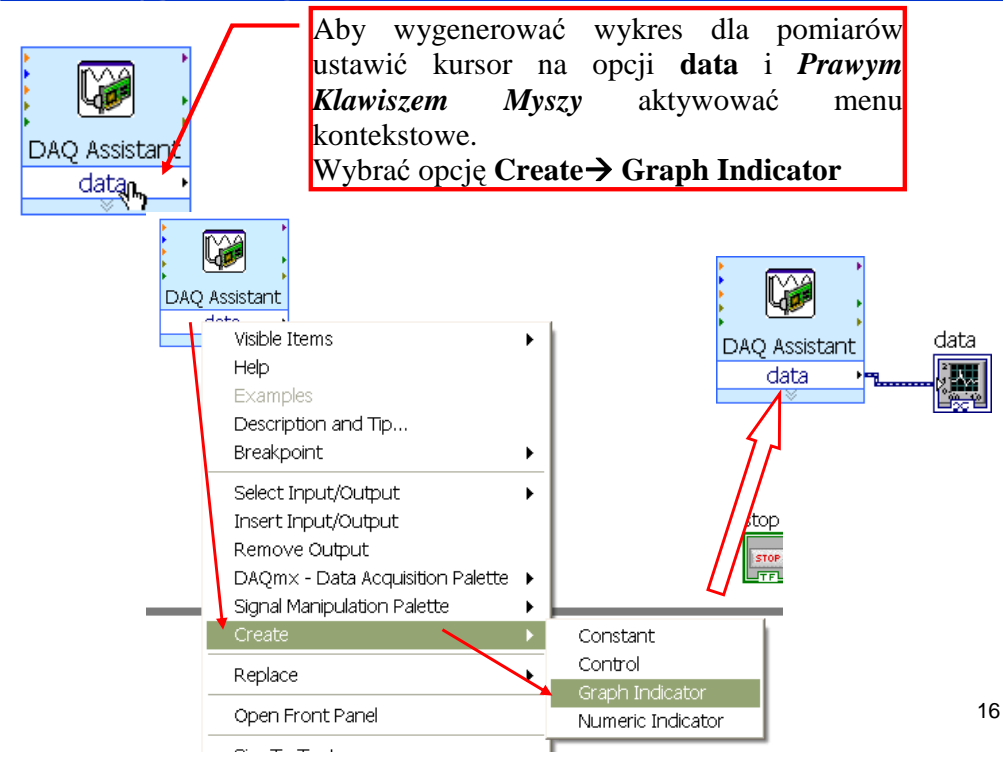

#### Pomiar sygnału z generatora

| data                                                               |                                                |                                                          |        |                     |                               | Plot 0 🔨                                                                                       |
|--------------------------------------------------------------------|------------------------------------------------|----------------------------------------------------------|--------|---------------------|-------------------------------|------------------------------------------------------------------------------------------------|
|                                                                    | 10,0-                                          |                                                          |        |                     |                               |                                                                                                |
|                                                                    | 8,0-                                           |                                                          |        |                     |                               |                                                                                                |
|                                                                    | 6,0-                                           |                                                          |        |                     |                               |                                                                                                |
| 4,0-<br>2,0<br>2,0<br>0,0<br>-2,0<br>-4,0<br>-6,0<br>-8,0<br>-10,0 | 4,0-<br>2,0 Ma<br>0,0 Ac<br>-2,0 De<br>-4,0 Fo | larker Spacing<br>dd Marker<br>elete Marker<br>ormatting | •      |                     |                               | Przełączyć się na okno <b>Front Panel</b> i dla<br>utworzonego wykresu wyłączyć autoskalowanie |
|                                                                    | -6,C St<br>Ma                                  | tyle<br>Iapping                                          | :      |                     |                               | osi Y (Amplitude).                                                                             |
|                                                                    | -8,0<br>-10,0 🗸 AL<br>V Lo                     | ✓ AutoScale Y<br>✓ Loose Fit 0                           | 0 40,0 | 40,0 50,0 60,0 70,0 | 60,0 70,0 B                   | W tym celu ustawić kursor na osi Y i aktywować                                                 |
|                                                                    | ✓ Vis                                          | isible Scale Label                                       |        | Time                |                               | Prawym Klawiszem Myszy menu kontekstowe.                                                       |
|                                                                    | SV                                             | Swap Sides<br>Duplicate Scale                            |        |                     | Odznaczyć opcję Autoscale Y . |                                                                                                |
|                                                                    | Pr                                             | roperties                                                |        |                     |                               |                                                                                                |

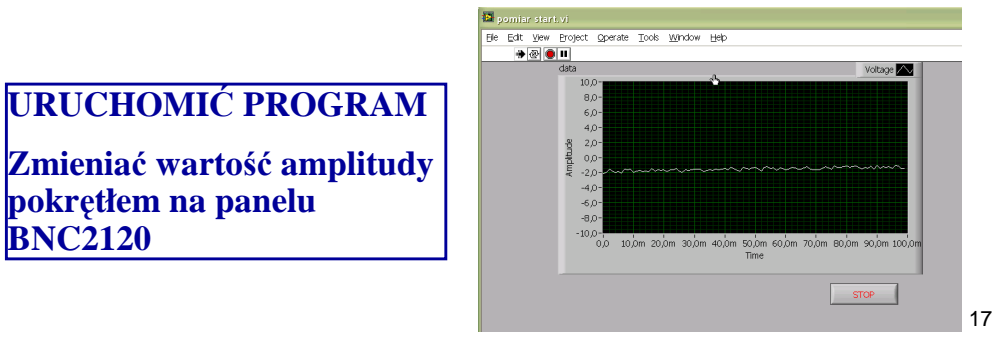

## Pomiar sygnału napięciowego

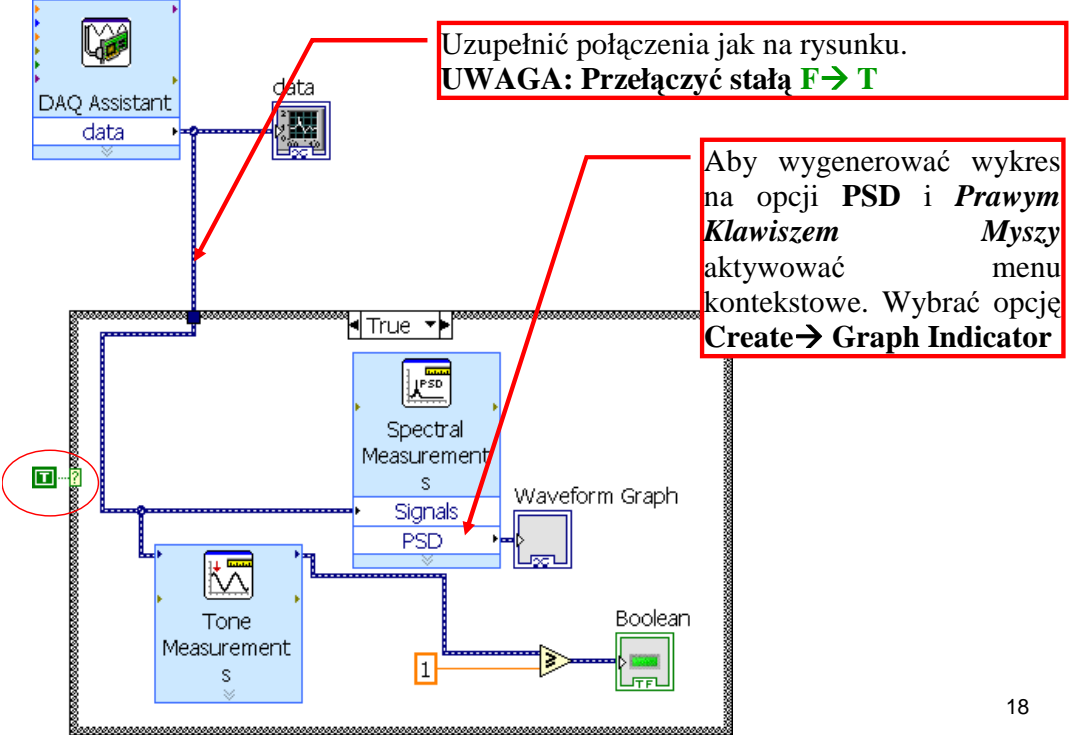

## Prezentacja układu kontrolno-pomiarowego

<complex-block>

19

## Prezentacja układu kontrolno-pomiarowego

## Układ kontroli pozycji silnika krokowego

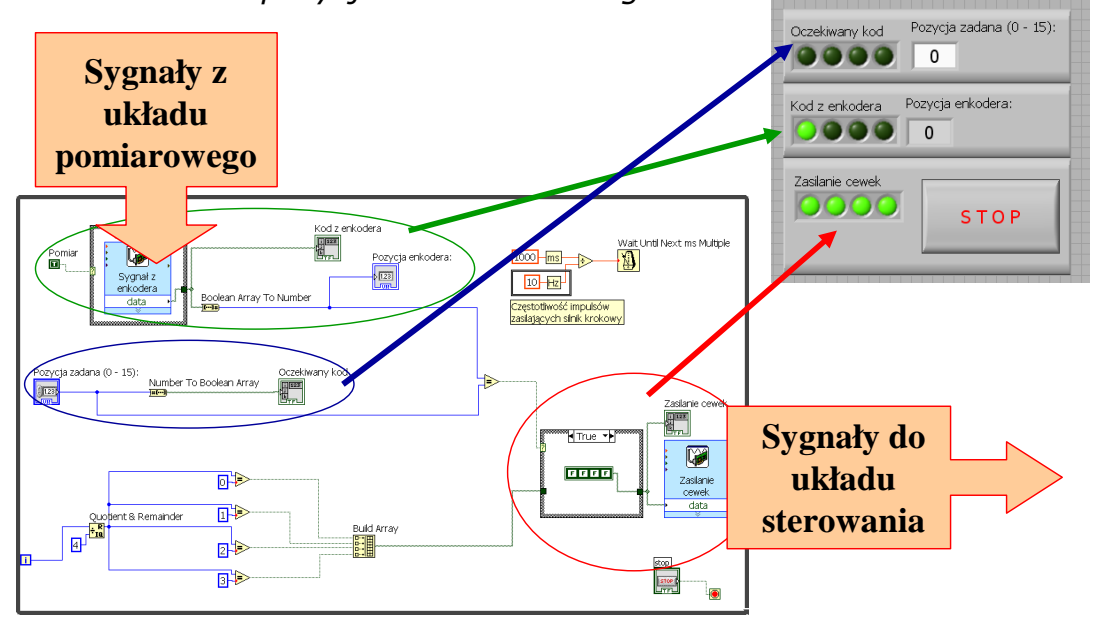

## Prezentacja układu kontrolno-pomiarowego

"Wirtualna" kurtyna bezpieczeństwa.

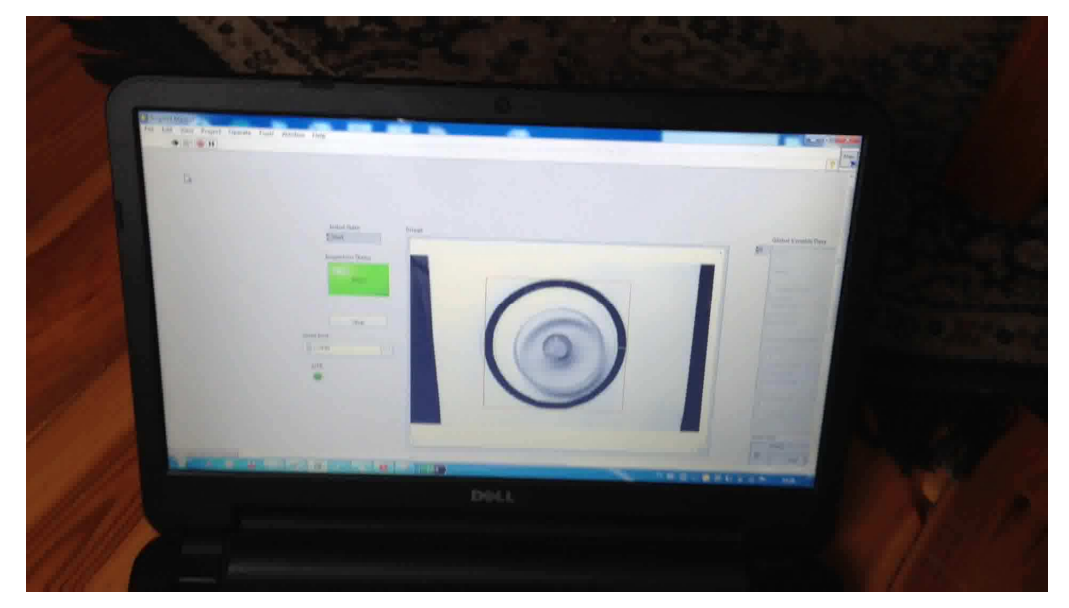

21

## Prezentacja układu kontrolno-pomiarowego

"Wirtualna" kurtyna bezpieczeństwa.

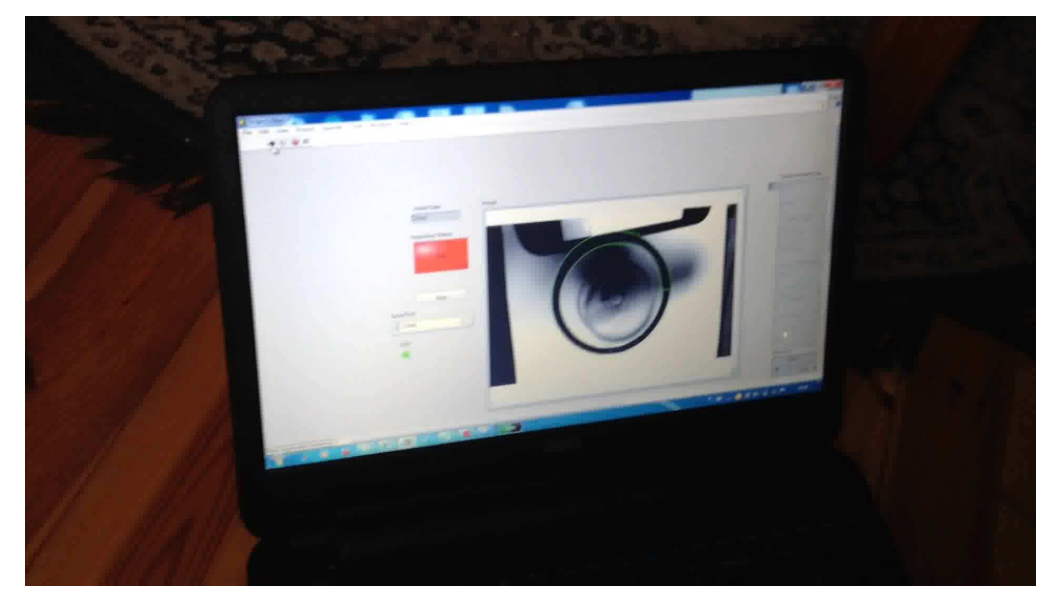

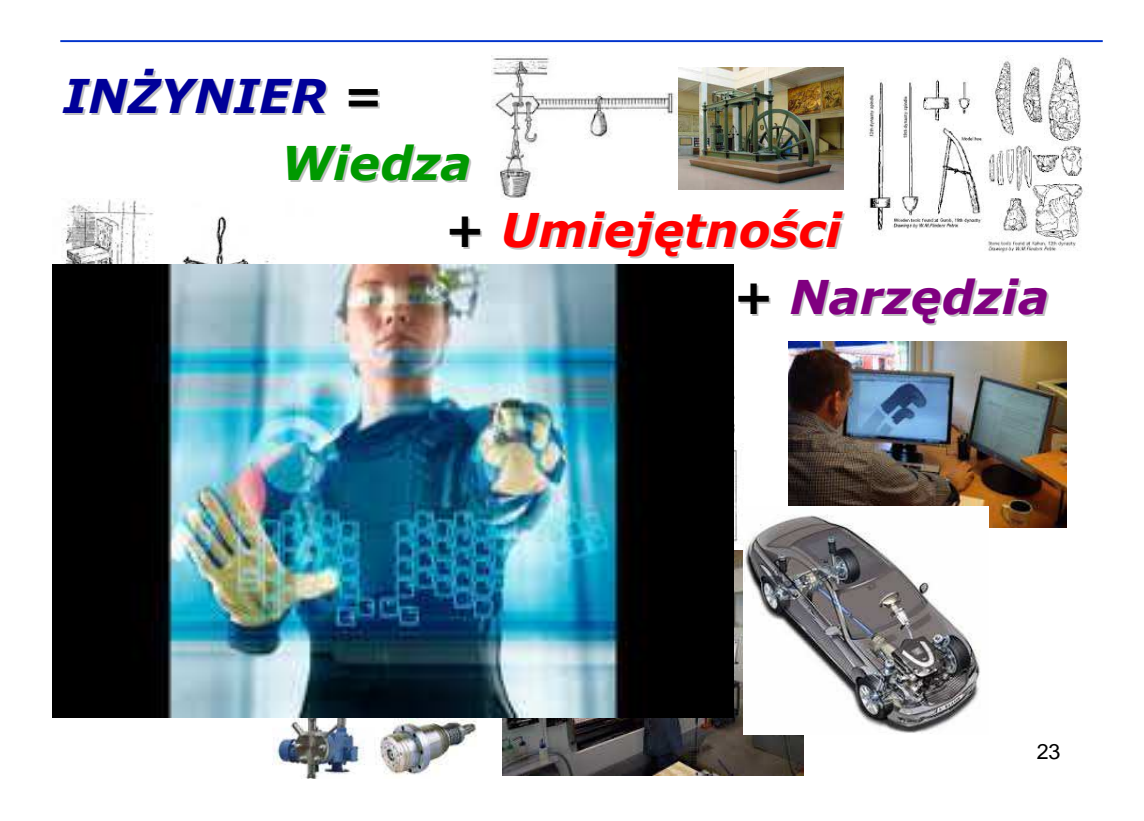

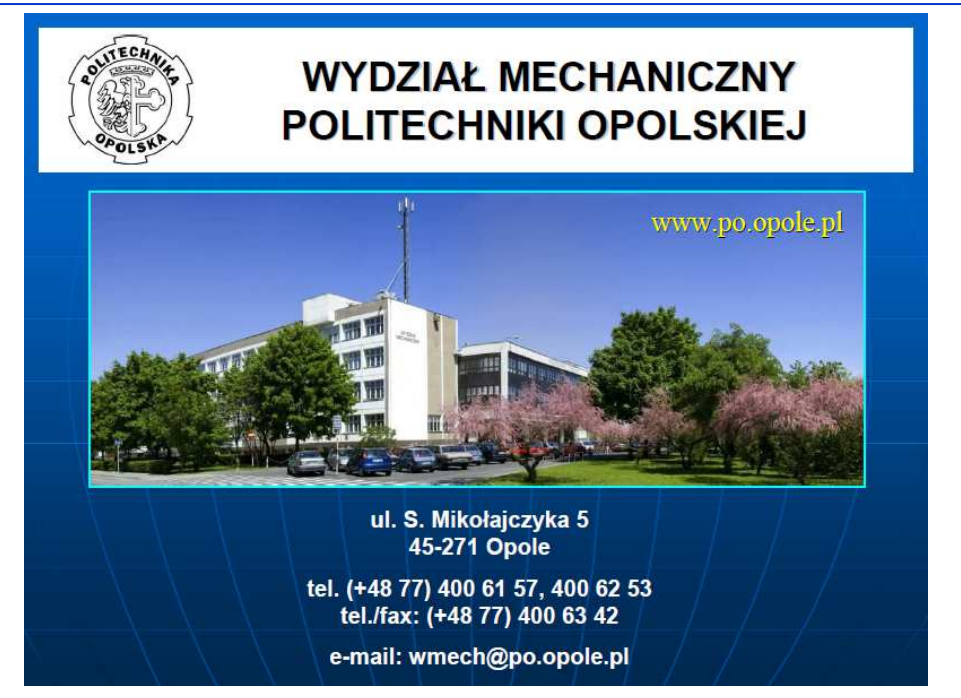